# 百五外為WEBサービス

# ISO20022対応版 新画面への移行ガイド

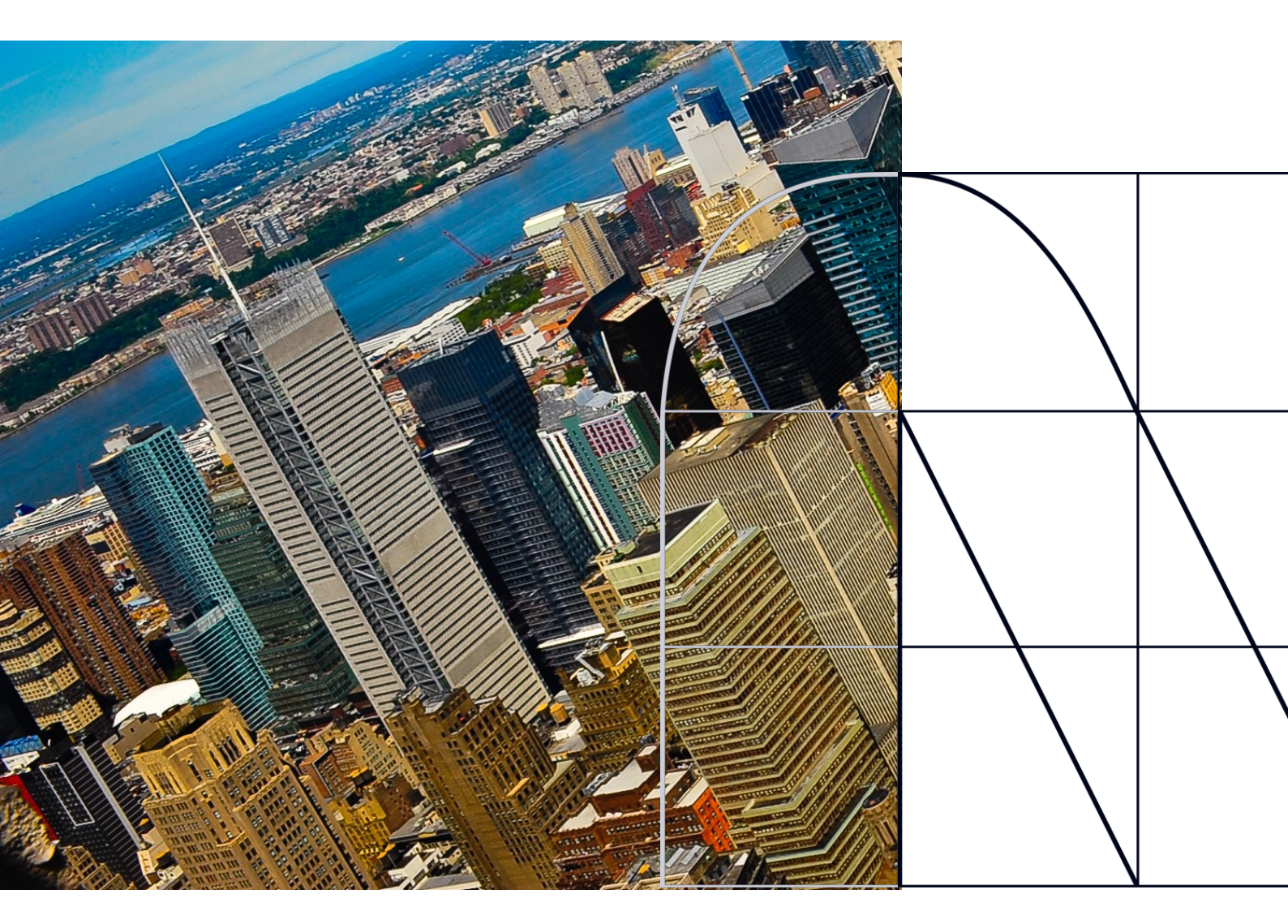

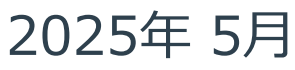

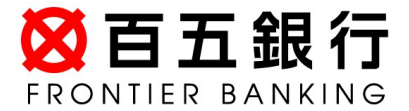

# 目次

| はじめに                       | P. 2 |
|----------------------------|------|
| 1. ISO20022とは              | P. 3 |
| 2. 「百五外為WEBサービス」移行スケジュール   | P. 4 |
| 3. ISO20022対応版の新画面に追加となる機能 | P. 5 |
| 4. お客さまへのご依頼事項             | P. 6 |
| 5. お問い合わせ先                 | P.14 |

#### 付録

| 付録1 | よくあるお問い合わせ      | P.15 |
|-----|-----------------|------|
| 付録2 | 新画面について(画面の変更点) | P.17 |

外国送金の決済ネットワークであるSWIFT(国際銀行間通信協会)から、 現在外国送金で使用している電文のフォーマットが2025年11月までに国際 規格の新フォーマット(ISO20022)に変更となることが公表されております。 この変更により、より多くの送金に関連する情報を送受信可能となり、取引 情報のビジネスへの活用が可能となります。また、フォーマットの統一による送 金取引の迅速化も期待されています。

新フォーマットへの変更にともない、百五外為WEBサービスの画面(入力 項目)が変更となります。また、ご登録情報を変更いただくなどの対応が 必要となります。

本資料では、フォーマット変更にともなう対応(ISO20022対応)の概要や 百五外為WEBサービスにおける画面や機能変更点、お客さまにてご対応 いただく内容をご案内いたします。

## 1. ISO20022とは

ISO20022とは、国際標準化機構が定める金融通信メッセージの国際規格です。 2025年11月までに外国送金のフォーマットがISO20022のフォーマットへ移行されます。

ISO20022への移行により、外国送金電文が従来のMTフォーマットからMXフォーマット (XML形式)という世界共通の規格に変更され、現行より多くの送金関連情報を授 受可能となります。

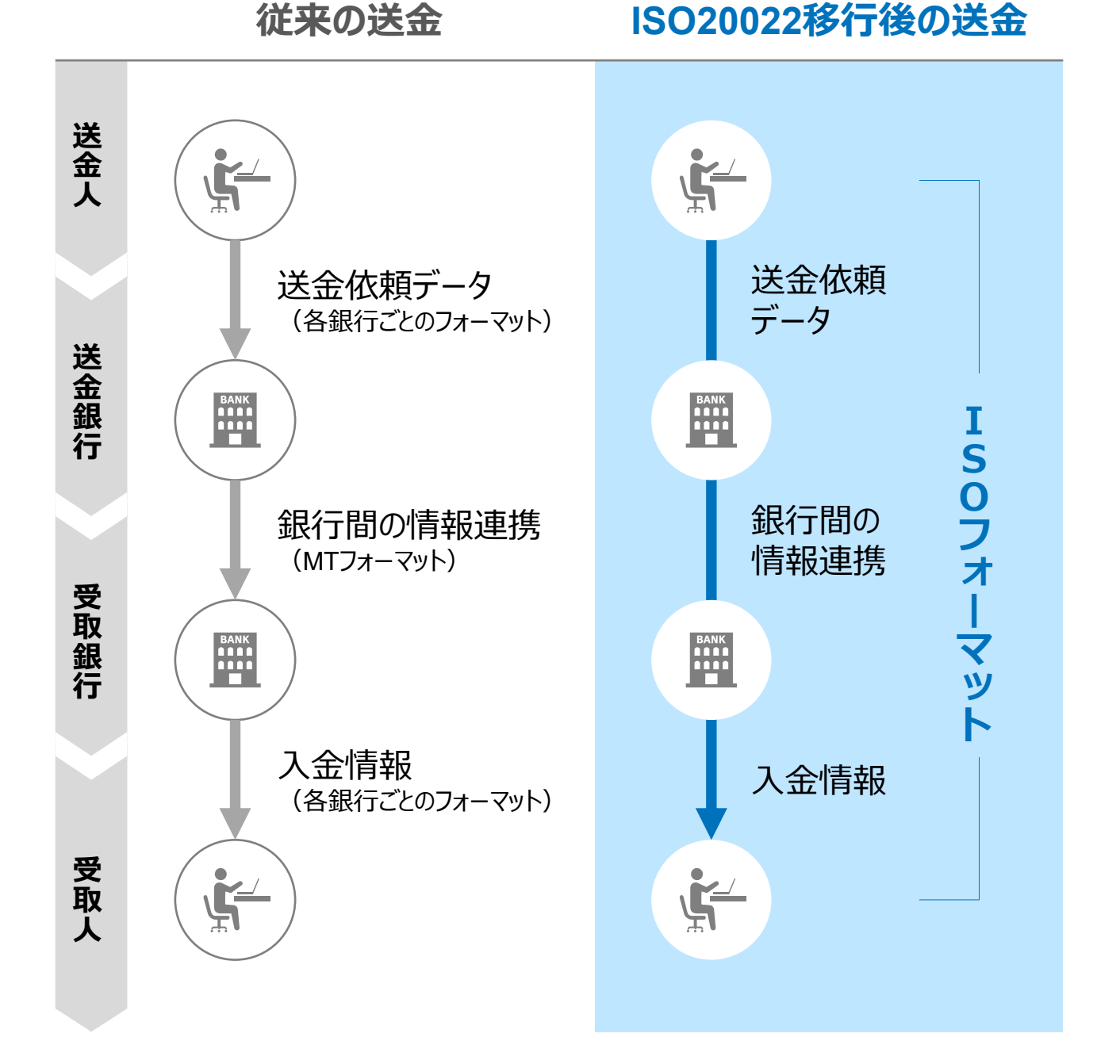

3

### 2.「百五外為WEBサービス」移行スケジュール

2025年11月以降は現行フォーマットが使用できなくなるため、「百五外為WEBサービス」では、 2025年8月までに現行フォーマットを廃止し、新フォーマットへ移行する予定です。

移行後は画面が変更となり、これまでご利用いただいていた仕向送金のテンプレートなど がお使いいただけなくなります。そのため、2025年5月19日~8月15日 を移行期間とし、 お客さまにテンプレートの移行などの対応をお願いいたします。対応内容の詳細は、P6の 「お客さまへのご依頼事項」をご参照ください。

新画面移行日以降を送金指定日とする仕向送金取引(先日付取引)は、2025年 7月18日より依頼いただけます。依頼方法は、P.13の「新画面移行日以降を送金指定 日とする仕向送金取引の依頼方法」をご参照ください。

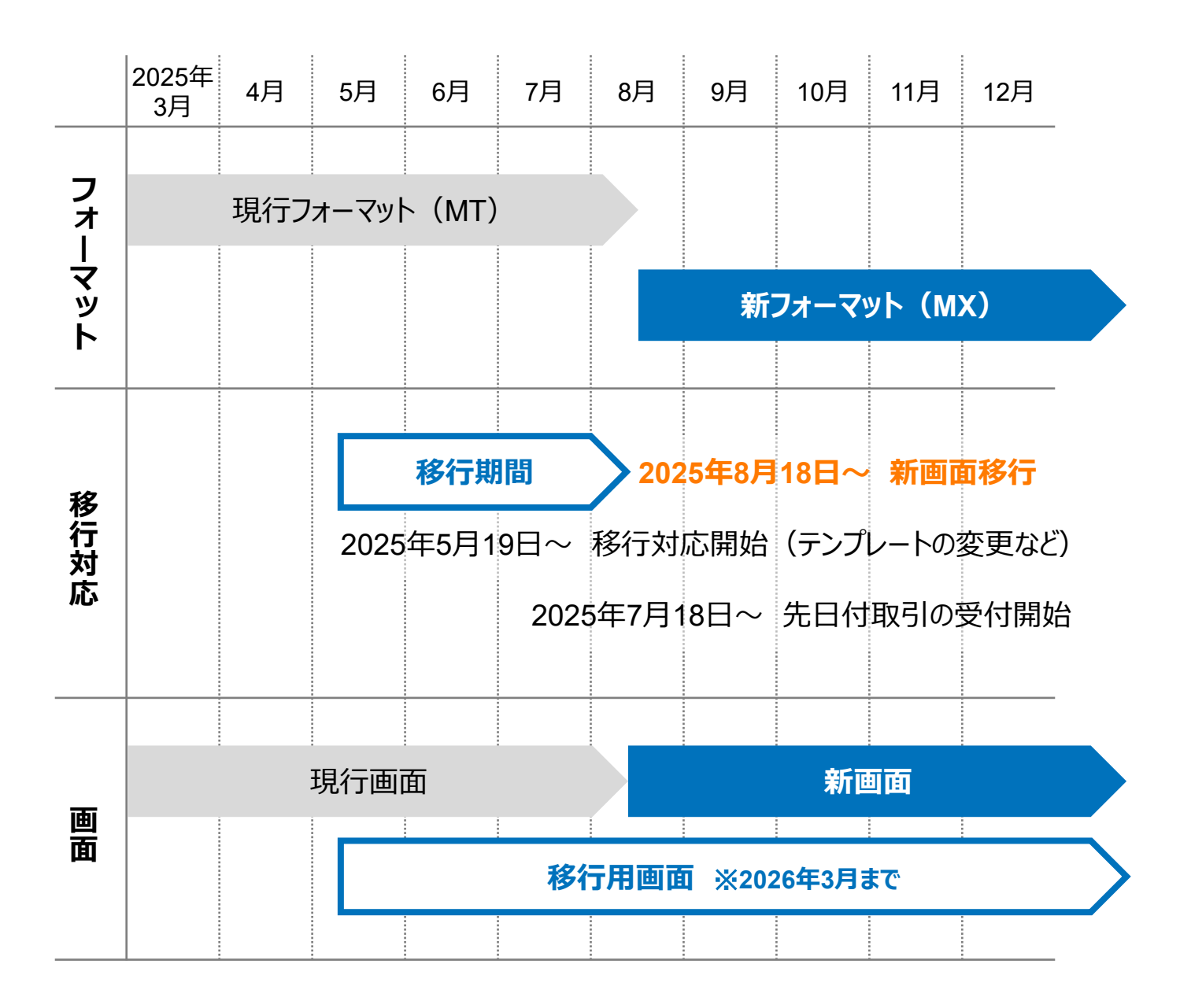

# 3. ISO20022対応版の新画面に追加となる機能

新画面移行にともない、新機能をお使いいただけるようになります。

#### 1. BIC/ IBAN検索

• 入力いただいたIBANコードまたはBICコードから銀行情報を取得し、入力欄に自動で 反映します。

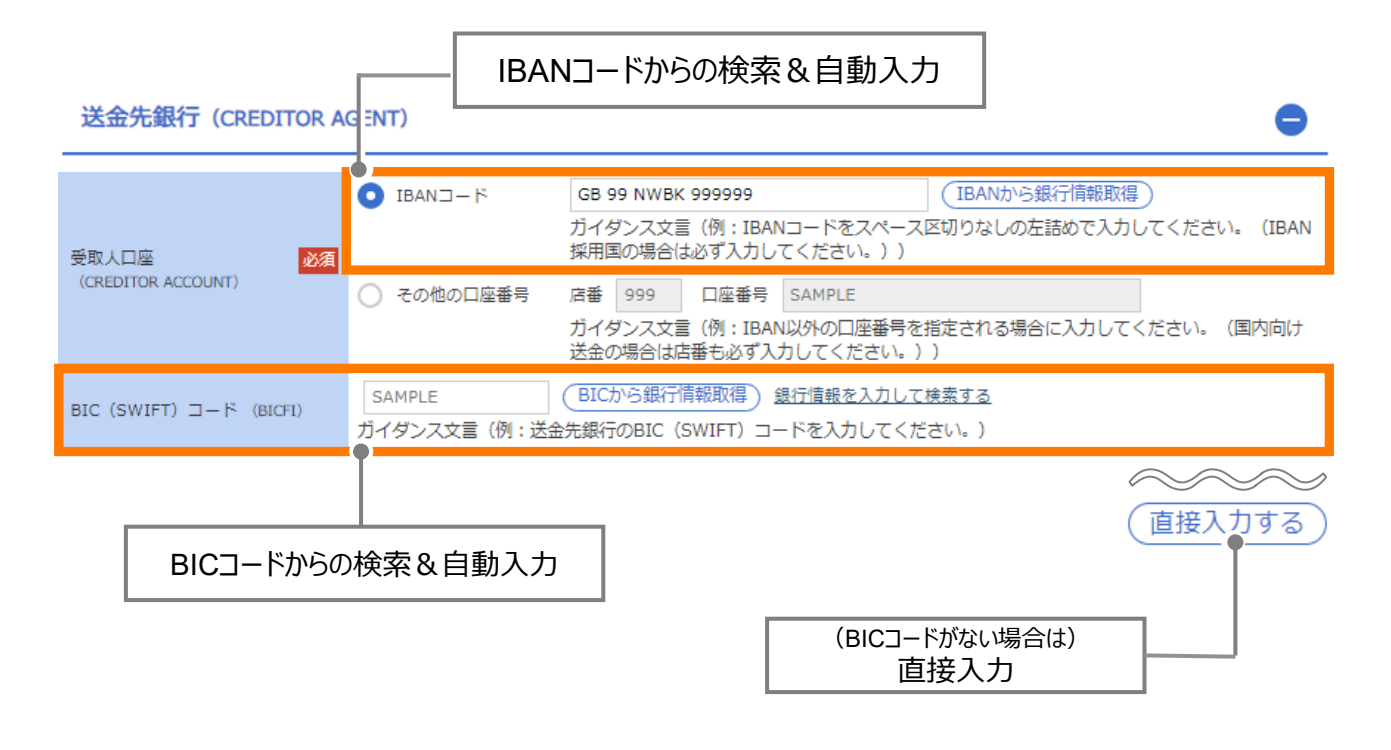

BICコードにて送金先となる銀行を特定しますので、BICコードのご入力をお願いいたします。
新画面移行にともない、BICコードから銀行情報を取得し入力欄に自動で反映する機能を追加しましたので、新機能をご活用いただき、BICコードを正確にご入力いただきますようお願いいたします。

### 4. お客さまへのご依頼事項

2025年5月19日~2025年8月15日を新画面への移行期間といたします。 本期間中に以下の手順にて、既存テンプレートの新フォーマットへの移行をお願いいたします。また、当行にて登録いたしましたお客さま情報のご確認をお願いいたします。

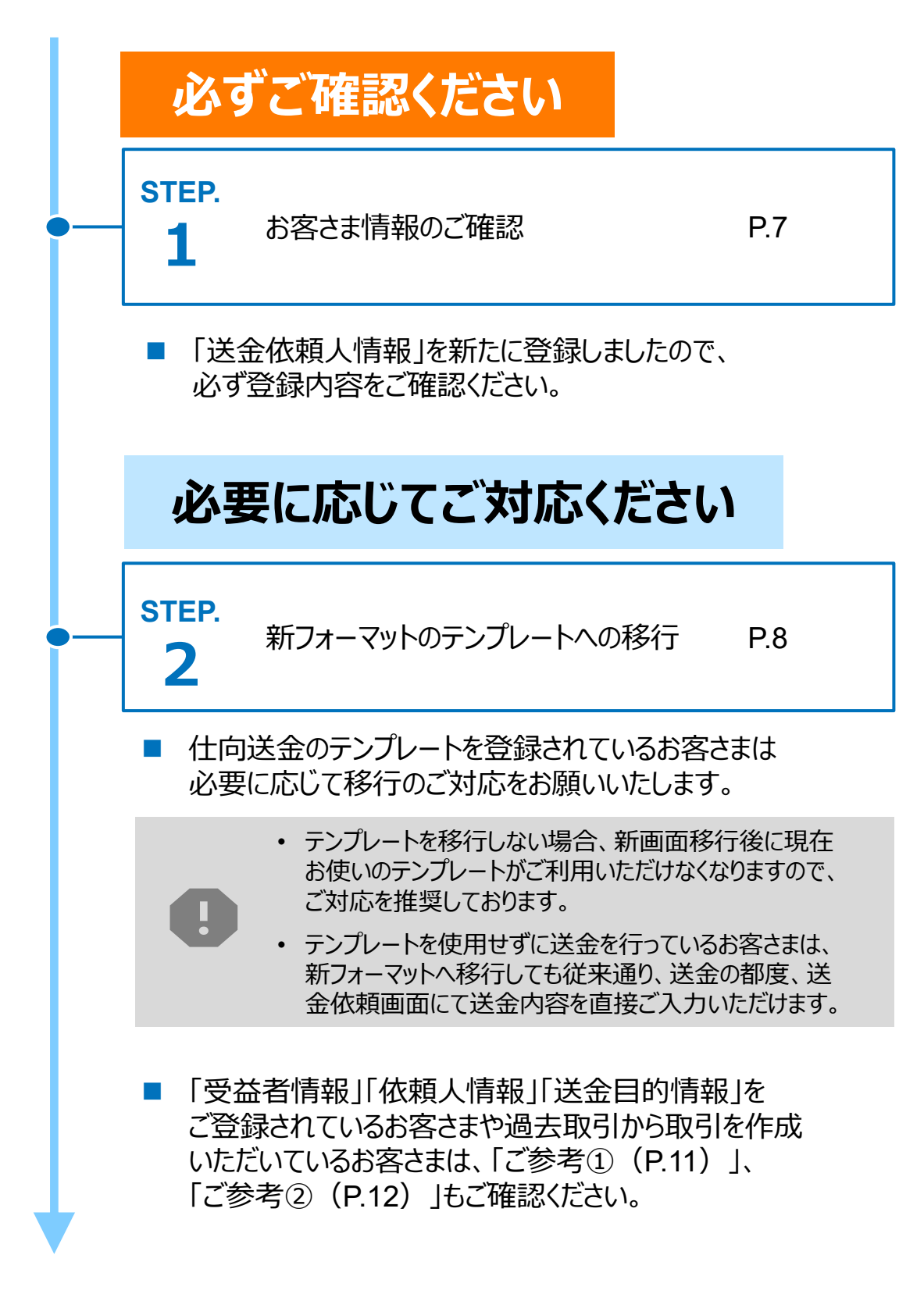

STEP.1

### お客さま情報のご確認

#### 対応概要

## 必ずご確認ください

当行にて、お客さまの送金人情報を新たに追加しております。

移行期間内に、企業情報が正しく登録されているか、トップ画面の各種管理メニュー
 >企業情報>「照会・変更」の送金人情報をご確認ください。

8

#### 送金人情報

| _ |             |                     |
|---|-------------|---------------------|
| ì | 送金人名        | GAITAME CO,LTD.     |
| ì | 送金人国名       | JP 日本               |
| ì | 送金人住所       |                     |
|   | 部門名         | E-BUSINESS DIVISION |
|   | サブ部門名       |                     |
|   | 番地または通り名    | 1-1-1,MITA          |
|   | 建物番号        |                     |
|   | 建物名         | MITA BUILDING       |
|   | <i>רם</i> ד |                     |
|   | 私書箱         |                     |
|   | 部屋番号        |                     |
|   | 郵便番号        | 1112222             |
|   | 市区町村または都市名  | MINATO              |
|   | 特定地区名       |                     |
|   | 特定地域名       |                     |
|   | 都道府県または州・省  | ТОКҮО               |
| ì | 送金人取引主体識別子  |                     |
| 1 | 金融機関名       | GAITAME BANK        |
| Л | 结           | HEAD OFFICE         |

- お申込みいただいている住所情報と異なる場合(例:スペルミス、入力場所が間違っているなど)は、百五外為WEBヘルプデスクまでご連絡をお願いいたします。当行にて登録修正いたします。
- お申込みいただいている住所と現在の住所が異なる場合はお取引店までご連絡をお願いします。

STEP.2

### 新フォーマットのテンプレートへの移行

#### 対応概要

### 必要に応じてご対応ください

・現行フォーマットにて登録済みテンプレートの新フォーマットへの移行をお願いいたします。

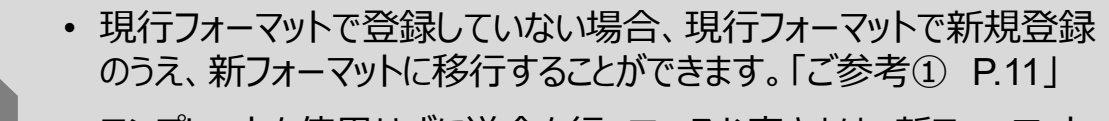

 テンプレートを使用せずに送金を行っているお客さまは、新フォーマット へ移行しても従来通り、送金の都度、送金依頼画面にて送金内容 を直接ご入力いただけます。

#### テンプレート移行手順(現行フォーマットから新フォーマットへの移行)

- ① トップ画面メニューから「仕向送金」を押下
- ② 仕向送金のISO20022移行>「テンプレートの移行」を選択

仕向送金のISO20022移行

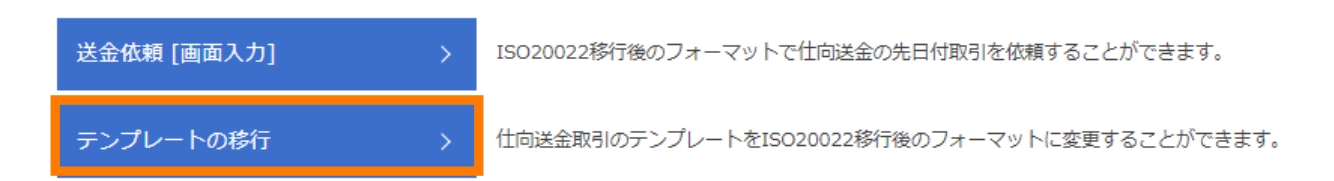

#### ③ テンプレート一覧から移行するテンプレートを選択(登録名称のリンクを押下)

#### ④ 移行前情報を参照して移行後情報を入力

| 送金人 (DEBTOR)          | 移行前(現行)の情報                                                     | •           |
|-----------------------|----------------------------------------------------------------|-------------|
| 送金人名(NAME) 必須         | FOREIGN EXCHANGE 20.,LTD.<br>ガイダンス文言(例: お 受取人に通知する送金人名義を入力してく  | ください。)      |
| 送金人国名(COUNTRY) 必須     | JAPAN 日本         ▼           ガイダンス文言(例:国名を選択してください。)         ● |             |
| 送金人住所(POSTAL ADDRESS) |                                                                |             |
| 移行前                   | MITA BUILDING 999,MITA 9-9-9,MINATO-KU,TOKYO                   |             |
| 移行後                   |                                                                |             |
| 部門名 (DEPARTMENT)      | 例) SALES DEPARTMENT<br>ガイダンス文言(例:部門名(事業部・事業所名等)を入力してく          | (ださい。)      |
| サブ部門名                 | 例) SALES SECTION                                               |             |
| (SUB DEPARTMENT)      | ガイダンス文言(例:部署名(部課・担当名等)を入力してくだる                                 |             |
| 番地または通り名              | 例)9-9-9 MITA                                                   | 移行後の項目      |
| (STREET NAME)         | ガイダンス文言(例:市区町村以降の住所を入力してください。                                  | (移行前の情報を参考に |
| 建物番号                  |                                                                | 新フォーマットに入力) |
| (BUILDING NUMBER)     | ガイダンス文言(例:建物番号を入力してください。)                                      |             |

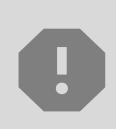

移行にあたり、修正・追記などが必要な対象項目は以下のとおりです。 真の送金依頼人/受取人/最終受取人/送金先銀行/経由銀行/ 送金目的・許可等/受取人へのメッセージ/現地当局宛て報告事項

 ⑤
 入力が完了したら「
 内容確認
 〉」に進み、確認後「
 新
 」を

 押下

BICコードにて送金先となる銀行を特定しますので、BICコードのご入 力をお願いいたします。 新画面移行にともない、BICコードから銀行情報を取得し入力欄に 自動で反映する機能を追加しましたので、新機能をご活用いただき、 BICコードを正確にご入力いただきますようお願いいたします。

#### 住所の入力方式について

受取人住所および送金先銀行住所の入力は以下の2方式がございます。

- ① フル構造化方式・・・住所のすべての項目を細分化して入力
- ② **セミ構造化方式・・・**「国名」「都市名」「州・省名(米国・中国など)」以外の住 所を「その他住所」欄にまとめて入力

# 当行では、 ① フル構造化方式 (住所のすべての項目を細分化して入力)を推奨しております。

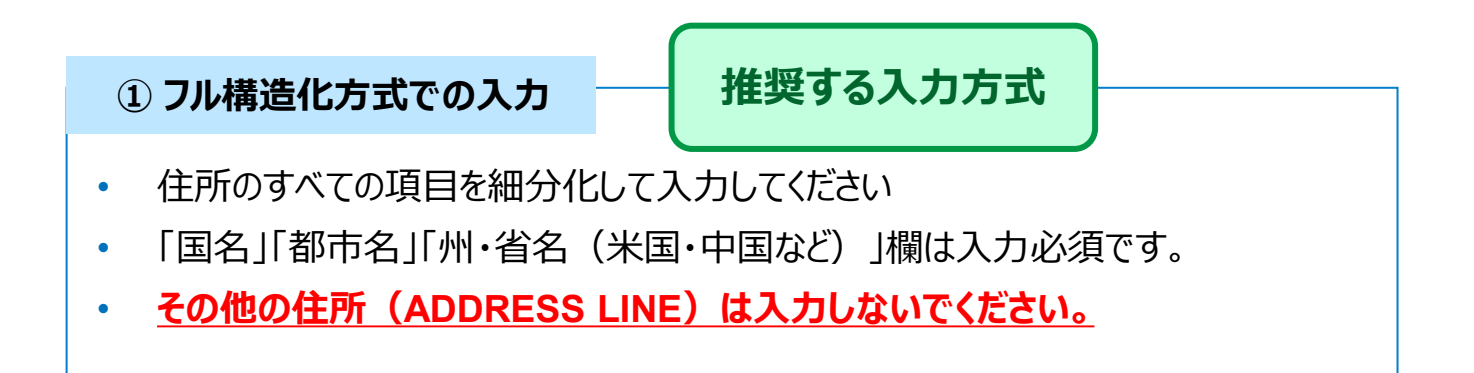

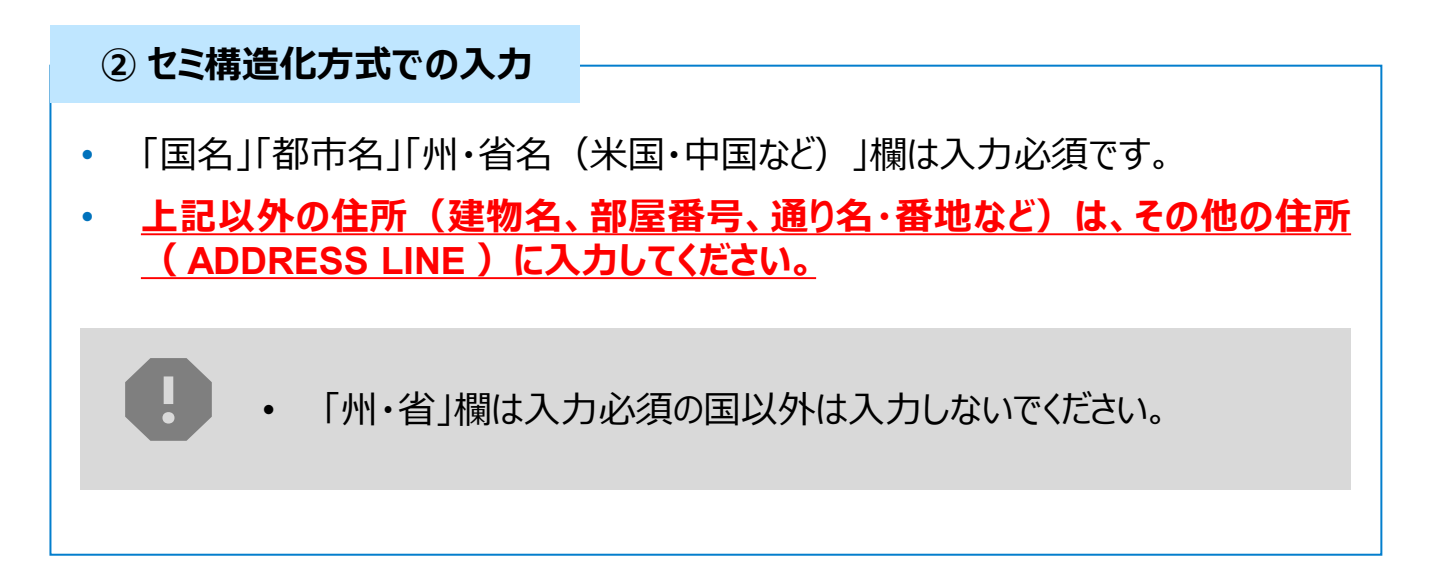

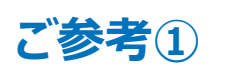

#### 「受益者情報」「依頼人情報」 「送金目的情報」のテンプレート登録

- 新画面移行後は、事前登録情報はテンプレート機能のみとなり、現在登録されている「受益者情報」「依頼人情報」「送金目的情報」はご利用できなくなります。
   (輸入信用状開設についても「受益者情報」「依頼人情報」が廃止となります。)
- •「受益者情報」「依頼人情報」「送金目的情報」の情報を残す場合は、以下の手順 で現行フォーマットのテンプレートを新規登録いただいてから、STEP2(P.8)の新 フォーマットのテンプレートへの移行をお願いいたします。

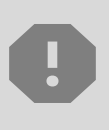

移行期間中は新フォーマットでのテンプレート新規登録ができません。そのため、移 行期間中に新フォーマットでのテンプレートを新たに作成されたい場合は、現行 フォーマットで登録後、新フォーマットへの移行を実施いただく必要があります。

- 1 トップ画面メニューから「仕向送金」を押下
- 2 仕向送金テンプレートの管理>「テンプレート登録」を選択

仕向送金テンプレートの管理

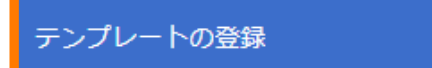

仕向送金の取引をテンプレート登録することができます。

- ③ 受取人入力欄の Q 受益者情報 」を押下し、テンプレートに登録したい内容を 選択・反映
- ④受益者情報以外の部分も入力し、「内容確認」ボタンを押下
- ⑤ 内容確認画面で確認後、「実行」ボタンを押下

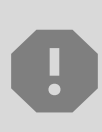

「依頼人情報」「送金目的情報」についても手順は同様となります。 仕向送金テンプレートの登録方法について記載しておりますが、輸入信用状につ いても「受益者情報」「依頼人情報」がご利用できなくなりますので、必要に応じて テンプレートに登録をお願いいたします。

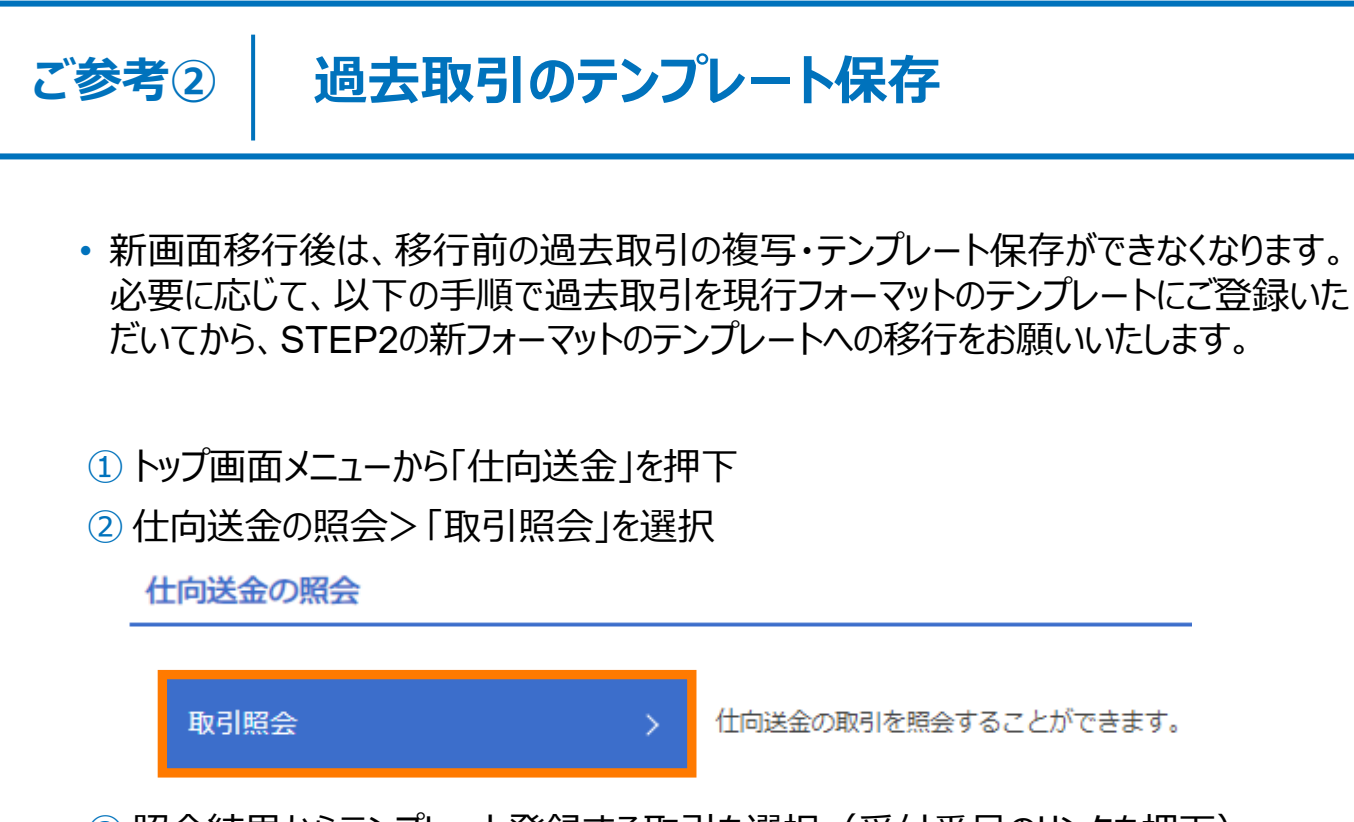

- ③ 照会結果からテンプレート登録する取引を選択(受付番号のリンクを押下)
- ④取引詳細画面の最下部の「 📋 テンプレー №毎 」を押下
- ⑤ 登録名称(全角半角33文字以内)を入力し、「 新 > 」を押下

テンプレート情報 登録名称 必須 仕向送金テンプレート01

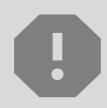

移行期間中は新フォーマットでのテンプレート新規登録ができません。そのため、移 行期間中に新フォーマットでのテンプレートを新たに作成されたい場合は、現行 フォーマットで登録後、新フォーマットへの移行を実施いただく必要があります。

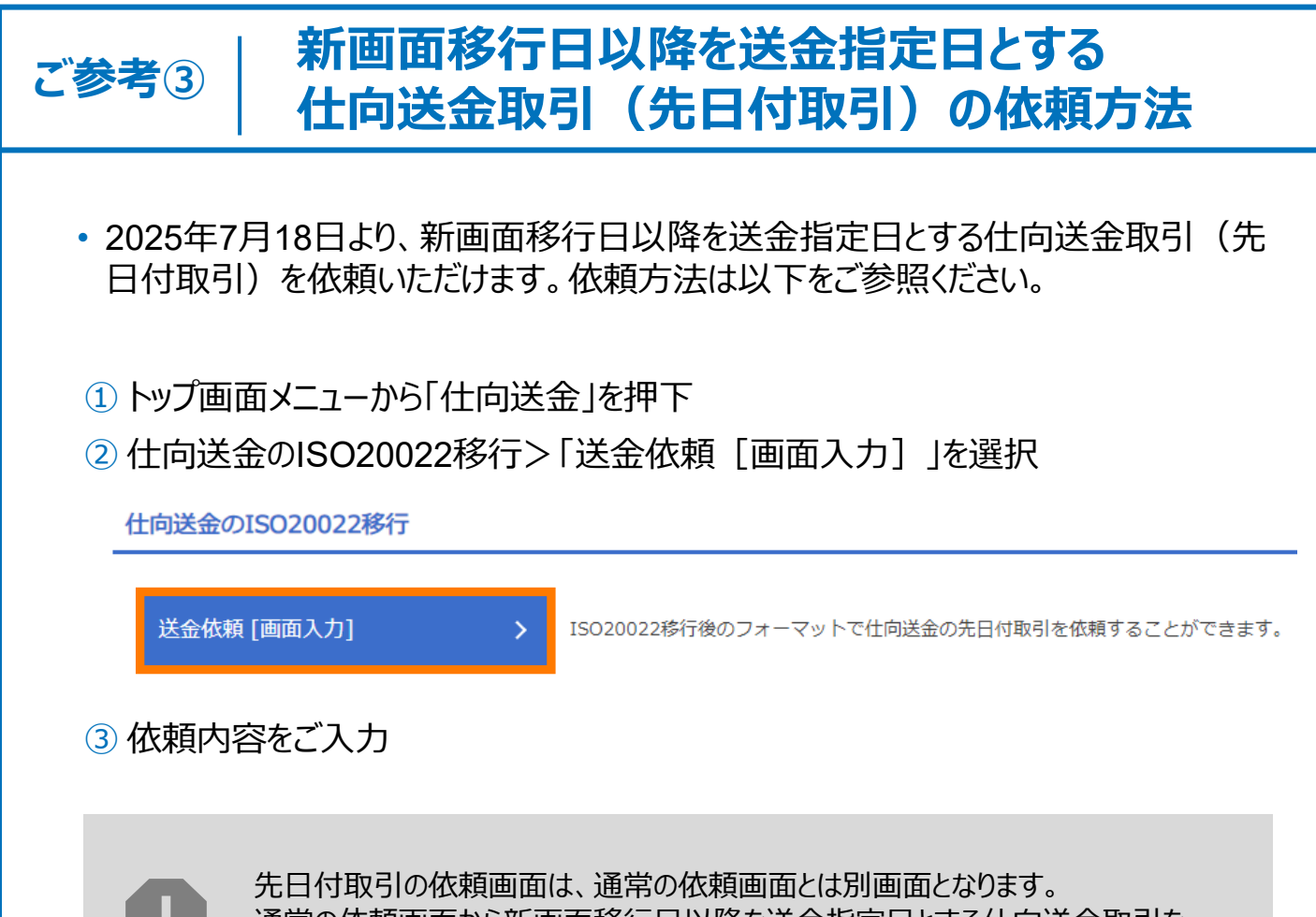

通常の依頼画面から新画面移行日以降を送金指定日とする仕向送金取引を ご依頼いただいた場合、エラーとなりますのでご注意ください。

# 5. お問い合わせ先

• 新画面(新フォーマット)への変更に関するご不明点や移行対応でお困りのことがご ざいましたら、以下の電話番号までご連絡ください。

# 百五外為WEBサービスヘルプデスク

#### フリー ダイヤル 0120-059-105

受付時間 | 9:00~17:00(月~金曜日)銀行休業日は除きます。

よくあるお問い合わせ(1/2)

Q1. 新画面移行によってログイン情報も変わりますか

A1. ログイン方法(ログインURLやログインIDなど)は変更しません。

Q2. 新画面移行前の過去取引は、移行後も参照可能ですか

A2. 移行後1年間は参照可能です。

Q3. 新画面移行前に作成した取引を、移行後に修正・承認することは可能ですか

A3. 差戻し・引戻し・削除のみ可能です。修正・承認はできません。

Q4. 新画面移行前に、新画面移行日以降を送金指定日とする仕向送金取引 (先日付取引)を依頼することは可能ですか

A4. 可能です。依頼方法は、P.13の「ご参考③」をご参照ください。

Q5. BICコードは必要ですか

A5. BICコードにて送金先となる銀行を特定しますので、BICコードのご入力をお願 いいたします。 BICコードの入力がないまま発信する場合、着金が遅れたり追加照会による 手数料が発生する場合があります。 なお新画面移行にともない、BICコードから銀行情報を取得し入力欄に自動 で反映する機能を追加しましたので、新機能をご活用いただき、BICコードを 正確にご入力いただきますようお願いいたします。 付録1

よくあるお問い合わせ(2/2)

Q6. BICコードと国別銀行コードはどちらを入力すればいいですか

A6. BICコードをご入力ください。送金先がアメリカや中国など、国別銀行コードが 必要な国の場合は、追加でご入力ください。

Q7. 住所はすべての項目を入力する必要がありますか

A7. 必ずしもすべての項目をご入力いただく必要はございません。受取人国名などの国ごとに各項目の入力要否が定められており、国名をご選択いただくと画面上にて必須項目については「必須」と表示されます。

なお、受取人と送金先銀行の入力は以下の2方式がございます。 ① フル構造化方式・・・住所のすべての項目を細分化して入力 ② セミ構造化方式・・・「国名」「都市名」「州・省名(米国・中国など)」 以外の住所を「その他住所」欄にまとめて入力

当行では、① フル構造化方式(住所のすべての項目を細分化して入力)を 推奨しております。

Q8. 米国の州名や中国の省名は入力する必要がありますか

A8. 米国の州名や中国の省名は、フル構造化方式およびセミ構造化方式(Q7. ご参照)のどちらの入力方式においても「州・省」欄に入力必須となります。 また、オーストラリアの州名、アイルランドの州名なども「州・省」欄に入力必須と なります。 付録2

### 新画面について(画面の変更点)

| 項<br>目 | 送金人-送金人住                                                                | 所                                                                                                    |  |
|--------|-------------------------------------------------------------------------|----------------------------------------------------------------------------------------------------|--|
| 現行画面   | 送金人住所 必須                                                                | <ul> <li>例)MITA BUILDING 999,MITA 9-9-9,MINATO-KU,TOKYO</li> <li>送金人住所を入力してください。</li> <li>上段の「送金人名」と当該項目を合わせて半角英数記号140文字以内で入力してください。</li> </ul> |  |
|        |                                                                         |                                                                                                    |  |
|        | 送金人国名(COUNTRY) 必須                                                       | ▼ ガイダンス文言(例:国名を選択してください。)                                                                                                    |  |
|        | 送金人住所(POSTAL ADDRESS)                                                   |                                                                                                    |  |
|        | 部門名 (DEPARTMENT)                                                        | 例) SALES DEPARTMENT       ガイダンス文言(例:部門名(事業部・事業所名等)を入力してください。)                                                                                   |  |
|        | サブ部門名 (SUB DEPARTMENT)                                                  | 例) SALES SECTION<br>ガイダンス文言(例:部署名(部課・担当名等)を入力してください。)                                                                                           |  |
|        | 番地また(は通り名<br>(STREET NAME)                                              | 例)9-9-9 MITA<br>ガイダンス文言(例:市区町村以降の住所を入力してください。(非居住者の方は通り名・番地を入力してください。))                                                                         |  |
|        | 建物番号 (BUILDING NUMBER)                                                  | ガイダンス文言(例:建物番号を入力してください。)                                                                                                    |  |
|        | 建物名 (BUILDING NAME)     例) MITA BUILDING       ガイダンス文言(例:建物名を入力してください。) |                                                                                                    |  |
|        | フロア (FLOOR)                                                             | ガイダンス文章(例・フロア番号やフロア名等を入力してください。)                                                                                                    |  |
| 新画     | 私書箱 (POST BOX)                                                          |                                                                                                    |  |
| щ      | 部屋番号 (ROOM)                                                             |                                                                                                    |  |
|        | 郵便番号 (POST CODE)                                                        | 例) 111-2222<br>ガスグンフロテ (例・部連番号を入力してください。)                                                                                                    |  |
|        | 市区町村または都市名<br>(TOWN NAME)                                               |                                                                                                    |  |
|        | 特定地区名<br>(TOWN LOCATION NAME)                                           |                                                                                                    |  |
|        | 特定地域名(DISTRICT NAME)                                                    |                                                                                                    |  |
|        | 都道府県または州・省<br>(COUNTRY SUB DIVISION)                                    |                                                                                                    |  |
|        | 送金人取引主体識別子(LEI) 💥                                                       | ガイダンス文言(例:都道府県を入力してください。(非居住者の方は州・省を入力してください。))<br>353800SZGJGSLJRRXX99                                                                         |  |
|        |                                                                         | ルイタン人又言(例:取引土体識別子(LEI)を人刀してくたざい。)                                                                                                    |  |

※取引主体識別子(LEI):国際規格に基づき企業などの取引主体に割り当てる20文字の英数コードで、 金融取引の当事者を単一的に識別するための識別子です。

| 項<br>目      | 真の送金依頼人                                             | *                                                              |  |
|-------------|-----------------------------------------------------|----------------------------------------------------------------|--|
| 現<br>行<br>面 | なし                                                  |                                                                |  |
|             | 真の送金依頼人 (ULTIMAT                                    | E DEBTOR) ⑦ 〇 入力しない                                            |  |
|             | 名称 (NAME) 必須                                        | ガイダンス文言(例:真の送金依頼人の名称を入力してください。)                                |  |
|             | 住所 (POSTAL ADDRESS)                                 | ガイダンス文言(例:国名を選択してください。)                                        |  |
|             | 部門名 (DEPARTMENT)                                    | 例) FINANCIAL DEPARTMENT<br>ガイダンス文言(例:部門名(事業部・事業所名等)を入力してください。) |  |
|             | サブ部門名 (SUB DEPARTMENT)                              | 例) FINANCIAL SECTION<br>ガイダンス文言(例:部署名(部課・担当名等)を入力してください。)      |  |
|             | 番地または通り名                                            |                                                                |  |
|             | 建物番号 (BUILDING NUMBER)<br>ガイダンス文言(例:建物番号を入力してください。) |                                                                |  |
| **          | 建物名(BUILDING NAME)                                  | 例) TOYOSU BUILDING<br>ガイダンス文言(例:建物名を入力してください。)                 |  |
| 新<br>画<br>面 | フロア (FLOOR)                                         | ガイダンス文言(例:フロア番号やフロア名等を入力してください。)                               |  |
|             | 私書箱 (POST BOX)                                      | ガイダンス文言(例:私書箱の住所を指定される場合に入力してください。)                            |  |
|             | 部屋番号 (ROOM)                                         | 例) 999<br>ガイダンス文言(例:部屋番号を入力してください。)                            |  |
|             | 郵便番号 (POST CODE)                                    | 例) 111-3333<br>ガイダンス文言(例:郵便番号を入力してください。)                       |  |
|             | 市区町村または都市名<br>(TOWN NAME)                           | 例) KOTO<br>ガイダンス文言(例:市区町村を入力してください。(非居住者の場合は都市名を入力してください。))    |  |
|             | 特定地区名<br>(TOWN LOCATION NAME)                       | ガイダンス文言(例:都市(TOWN NAME)内の特定地区名を入力してください。)                      |  |
|             | 特定地域名(DISTRICT NAME)                                | ガイダンス文言(例:州・省(COUNTRY SUB DIVISION)内の特定地域名を入力してください。)          |  |
|             | 都道府県または州・省<br>(COUNTRY SUB DIVISION)                | 例) TOKYO<br>ガイダンス文言(例:都道府県を入力してください。(非居住者の場合は州・省を入力してください。))   |  |
|             | 取引主体識別子 (LEI)                                       | 353800SZGJGSLJRRYY99<br>ガイダンス文言(例:取引主体識別子(LEI)を入力してください。)      |  |
|             |                                                     |                                                                |  |

※真の送金依頼人:代理送金など、送金依頼いただく方とは別に、実際の送金依頼人となる方をいいます。

#### 項目 受取人 – 受取人住所 例) 999 BROADWAY NEW YORK, NY 99999, NEW YORK 受取人住所 必須 都市・州を含む住所を入力してください。 上段の「受取人名」と当該項目を合わせて半角英数記号140文字以内で入力してください。 UNITED STATES OF AMERICA アメリカ T 現行画面 受取人国名 必須 半角英数記号35文字以内 国名を選択してください。 UNITED STATES OF AMERICA アメリカ • 受取人国名(本店所在国) 半角英数記号35文字以内 お受取人の住所が本店(本社)所在国と異なる場合に選択してください。 例) GB 99 NWBK 999999 99999999 半角英数記号34文字以内 受取人口座番号(IBAN等) 必須 お受取人の口座番号をIBANコードなどで入力してください。 例) ABC DEUTSCHLAND CO., LTD. 受取人名 (NAME) 必須 ガイダンス文言(例:送金お受取人の名称を入力してください。) 受取人国名 (COUNTRY) 必須 ガイダンス文言(例:国名を選択してくださ 入力項目が細分化 受取人住所 (POSTAL ADDRESS) Ŧ 例) ALT-BRITZ 通り名・番地 (STREET NAME) ガイダンス文言(例:通り名・番地を入力してください。) 例) 12325 郵便番号 (POST CODE) ガイダンス文言(例:郵便番号を入力してください。) 例) BERLIN 都市名(TOWN NAME) ガイダンス文言(例:都市名を入力してください。) 州・省 (COUNTRY SUB DIVISION) ガイダンス文言(例:州・省を入力してください。) 新画面 例) SALES DEPARTMENT, SALES SECTION, ALT-BRITZ 73, 12325 NEUKOELLN その他住所 (ADDRESS LINE) ガイダンス文言(例:「建物名」や「部屋番号」などの住所を「通り名・番地」とまとめて入力する場合はこちらに入力 てください。(分割可能な場合は右上の「+」ボタンを押して別々に入力してください。)) XXXXXXXXXXXXXXXXXXXXX 受取人取引主体識別子 (LEI) ガイダンス文言(例:取引主体識別子(LEI)を入力してください。) • 受取人本店所在国または居住国 ガイダンス文言(例:お受取人の本店(本社)所在国または実際の居住国が住所の国名と異なる場合に選択してくださ (COUNTRY OF RESIDENCE) い。) 「+」ボタン押下でより詳細な П 住所情報の入力が可能

19

| 項<br>目 | 最終受取人 ※                               |                                                                    |  |  |
|--------|---------------------------------------|--------------------------------------------------------------------|--|--|
| 現行画面   | なし                                    |                                                                    |  |  |
|        | 最終受取人(ULTIMATE CR                     | EDITOR) ⑦ 〇 スカレない • スカする - II 新規追加項目                               |  |  |
|        | 名称 (NAME) 必須                          | 例) ABC CO.,LTD.           ガイダンス文言(例:最終受取人の名称を入力してください。)            |  |  |
|        | 国名 (COUNTRY) 必須                       | ★<br>ガイダンス文言(例:国名を選択してください。)                                       |  |  |
|        | 住所 (POSTAL ADDRESS)                   |                                                                    |  |  |
|        | 部門名 (DEPARTMENT)                      | 例)FINANCIAL DEPARTMENT<br>ガイダンス文言(例:部門名(事業部・事業所名等)を入力してください。)      |  |  |
|        | サブ部門名(SUB DEPARTMENT)                 | 例)FINANCIAL SECTION<br>ガイダンス文言(例:部署名(部課・担当名等)を入力してください。)           |  |  |
|        | 通り名・番地 (STREET NAME)                  | 例)W. 33RD ST<br>ガイダンス文言(例:通り名・番地を入力してください。)                        |  |  |
|        | 建物番号 (BUILDING NUMBER)                | 例)500<br>ガイダンス文言(例:建物番号を入力してください。)                                 |  |  |
|        | 建物名(BUILDING NAME)                    | 例)30 HUDSON YARDS<br>ガイダンス文言(例:建物名を入力してください。)                      |  |  |
| 新      | フロア (FLOOR)                           | 例)62<br>ガイダンス文言(例:フロア番号やフロア名等を入力してください。)                           |  |  |
| 面      | 私書箱 (POST BOX)                        | ガイダンス文言(例:私書箱の住所を指定される場合に入力してください。)                                |  |  |
|        | 部屋番号 (ROOM)                           | ガイダンス文言(例:部屋番号を入力してください。)                                          |  |  |
|        | 郵便番号(POST CODE)                       | 例)10001<br>ガイダンス文言(例:郵便番号を入力してください。)                               |  |  |
|        | 都市名(TOWN NAME)                        | 例)NEW YORK<br>ガイダンス文言(例:都市名を入力してください。)                             |  |  |
|        | 特定地区名<br>(TOWN LOCATION NAME)         | ガイダンス文言(例:都市(TOWN NAME)内の特定地区名を入力してください。)                          |  |  |
|        | 特定地域名(DISTRICT NAME)                  | ガイダンス文言(例:州・省(COUNTRY SUB DIVISION)内の特定地域名を入力してください。)              |  |  |
|        | 州 · 省<br>(COUNTRY SUB DIVISION)       | 例)NY           ガイダンス文言(例:州・省を入力してください。)                            |  |  |
|        | 取引主体識別子 (LEI)                         | XXXXXXXXXXXXXXXXX99<br>ガイダンス文言(例:取引主体識別子(LEI)を入力してください。)           |  |  |
|        | 本店所在国または居住国<br>(COUNTRY OF RESIDENCE) | ▼<br>ガイダンス文言(例:最終受取人の本店(本社)所在国または実際の居住国が住所の国名と異なる場合に選択してくださ<br>い。) |  |  |
|        |                                       |                                                                    |  |  |

※最終受取人:受取人欄にご入力いただいた受取人の方とは別に、最終的に送金資金を受け取られる方を いいます。

#### 送金先銀行 - 受取人口座

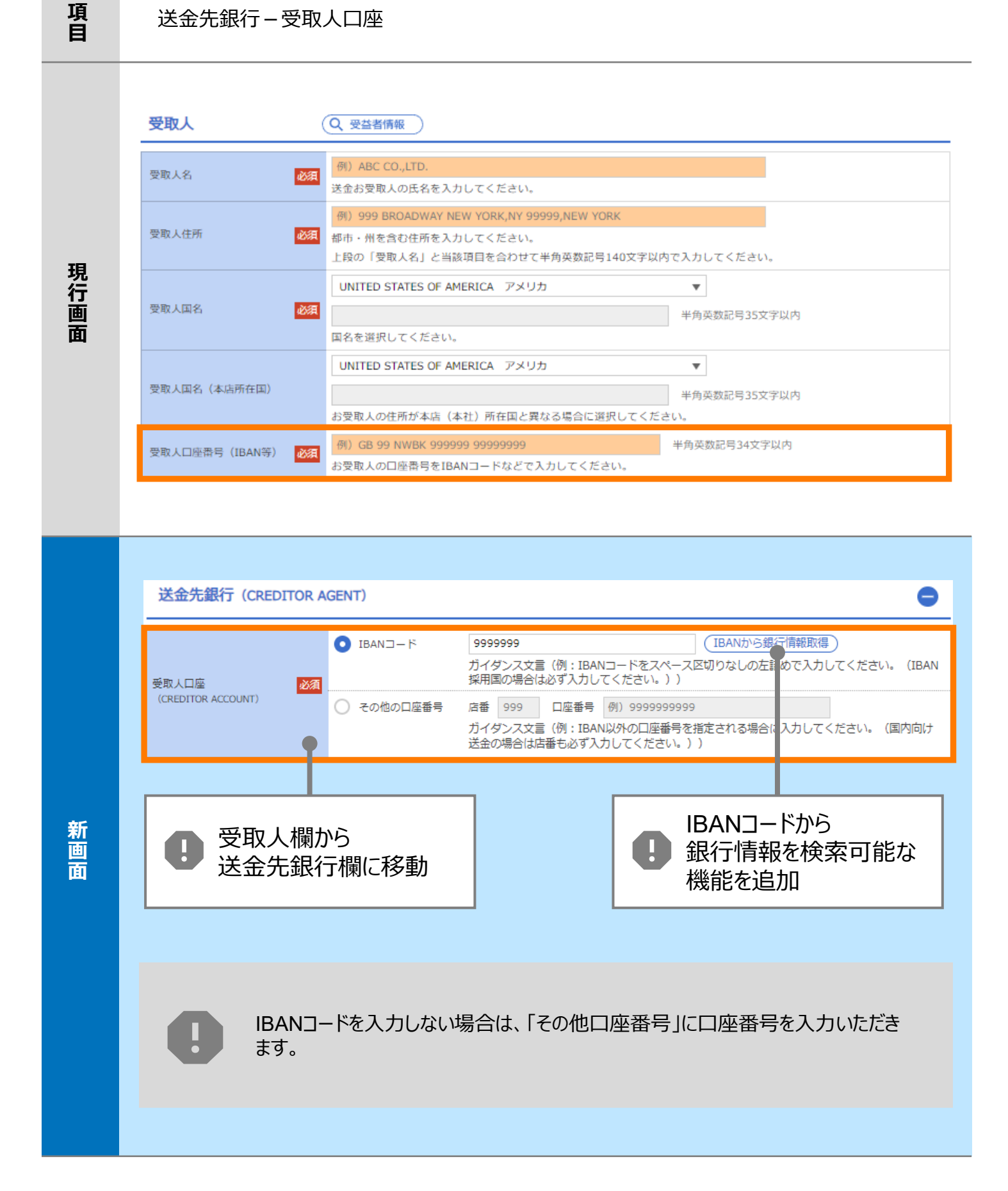

| 項<br>目 | BIC (SWIF                                               | T)コード(BICF                                                                                                    | I)                                                                                         |                                                                                                    |                                            |
|--------|---------------------------------------------------------|----------------------------------------------------------------------------------------------------|--------------------------------------------------------------------------------------------|----------------------------------------------------------------------------------------------------|--------------------------------------------|
| 現行画面   | BIC (SWIFT) コード                                         | (BICコード)<br>お受取人取引銀/<br>ださい。)                                                                                                    | 半角英数8文字また<br>うのBIC(SWIFT)コードを                                                              | たは11文字<br>8桁または11桁で入力してください。                                                                                          | (正確を期すため、なるべく入力してく                         |
| 新      | BIC (SWIFT) □-<br>検 <b>索</b><br>検索方法<br>BIC (SWIFT) □-F | - ド (BICFI) DEI<br>ガイダ ガイダ 第100 - ド) 銀行名・都 第100 - ド) 第100 - ド) 第100 - ۲ 第100 - ۲ 第100 - ۲ 第100 - ۲ 第100 - ۲ 第100 - ۲ 第100 - ۲ 第100 - ۲ 第100 - ۲ 第100 - ۲ 第100 - ۲ 第100 - ۲ 第100 - ۲ 第100 - ۲ 第100 - ۲ 第100 - ۲ 第100 - ۲ 第100 - ۲ 第100 - ۲ 第100 - ۲ 第100 - ۲ 第100 - ۲ 第100 - ۲ 第100 - ۲ 第100 - ۲ 第100 - ۲ 第100 - ۲ 第100 - ۲ 第100 - ۲ 第100 - ۲ 第100 - ۲ 第100 - ۲ < | UTDEBB101<br>ダンス文言(例:お受<br>し<br>の<br>の<br>ら検索<br>市名から検索<br>1<br>半角英数11文字以<br>(例:お受取人取引銀行のB | BICから銀行情報取得) 組<br>取人取引銀 FのBIC (SWIFT)<br>Cコードから<br>行「情報を検索可能な<br>能を追加<br><sup>内/前方-致</sup><br>IC (SWIFT) コードを入力してください | 行情報を入力して検索する<br>コードを入力してください。)   ↓   ↓   ↓ |
| 画面     | 照会結果                                                    |                                                                                                    | <u> </u>                                                                                   | <del>7</del>                                                                                                    |                                            |
|        | BIC (SWIFT) ⊐-ド                                         | 銀行:<br>支店:                                                                                                    | 8                                                                                          | 国名都市名                                                                                                    | 通り名・番地                                     |
|        | <u>8015JPJT001</u>                                      | ABC BANK<br>GHI BRANCH<br>DEF BANK                                                                                                    |                                                                                            | US アメリカ合衆国<br>NEW YORK<br>JP 日本                                                                                       | ORANGE STREET, 9999999999                  |
|        |                                                         | JKL BRANCH                                                                                                    | <b>日</b> 別画<br>都市<br>可能                                                                    | TOKYO<br>回面で銀行名・<br>5名からBICコードを検<br>3                                                                                 | 读索                                         |

| 項<br>目 | 国別銀行コード ※                                                                                                    |
|--------|----------------------------------------------------------------------------------------------------|
| 現行画面   | なし                                                                                                    |
| 新画面    | 国別銀行コード       ガイダシス文言(例:米国宛て、または中国本土宛て人民元建て送金など、送金内容により必要となる場合に入力してください。)         決済機関(CLEARING SYSTEM<br>IDENTIFICATION)       マ<br>ガイダンス文言(例:決済機関(クリアリング・コード)を選択してください。)         銀行コード<br>(MEMBER IDENTIFICATION)       例) 10070100<br>ガイダンス文言(例:銀行コードを入力してください。)         第 抗規追加項目 |

※国別銀行コード:アメリカのABAナンバーやベトナムのCITADコード、中国のCNAPSコードなど、各国が個別 に保有する銀行番号をいいます。

| 経由銀行                                                                                                    |                                                                                                    |
|----------------------------------------------------------------------------------------------------|----------------------------------------------------------------------------------------------------|
| <mark>送金先銀行</mark><br>(一部省略)                                                                                                    | 例)BANK OF NEW YORK,                                                                                                    |
| 経由銀行                                                                                                    | TOKYO BRANCH,<br>TOKYO<br>アクトレンジン<br>どの<br>どの<br>「<br>本角英数記号140文字以内<br>経由銀行の指定がある場合、銀行名、支店名、及び支店所在地を入力してください。(原則入力不要です。)                                                                                                    |
|                                                                                                    |                                                                                                    |
| 経由銀行(INTERMEDIARY<br>BIC (SWIFT) コード<br>(BICFI)<br>BIC (SWIFT) コード<br>(BICFI)<br>超て名 (NAME)<br>国名 (COUNTRY)<br>住所 (POSTAL ADDRESS)<br>支店名 (DEPARTMENT)<br>出張所名 (SUB DEPARTMENT)<br>出張所名 (SUB DEPARTMENT)<br>道ひ名・番地 (STREET NAME)<br>建物番号 (BUILDING NUMBER)<br>建物番号 (BUILDING NUMBER)<br>建物名 (BUILDING NUMBER)<br>建物名 (BUILDING NAME)<br>フロア (FLOOR)<br>私書箱 (POST BOX)<br>都屋番号 (ROOM)<br>郵屋番号 (ROOM)<br>郵店名 (TOWN NAME)<br>特定地区名<br>(TOWN LOCATION NAME)<br>特定地域名 (DISTRICT NAME)<br>州・省<br>(COUNTRY SUB DIVISION) | AGENT) ②  ADLAW  AGENT) ③  ADLAW  ADDES  CONSECTINENCE  CONSECTINENCE CONSECTINENCE CONSECTINENCE  CONSECTINENCE CONSECTINENCE  CONSECTINENCE CONSECTINENCE CONSECTINENCE CONSECTINENCE CONSECTINENCE CONSECTINENCE CONSECTINENCE CONSECTINENCE CONSECTINENCE CONSECTINENCE CONSECTINENCE CONSECTINENCE CONSECTI |
|                                                                                                    | 経由銀行          送金先銀行         (一部省略)         経由銀行         経由銀行         経由銀行         路に(SWIFT) コード<br>(BICFI)       必須         BIC (SWIFT) コード<br>(BICFI)       必須         銀行名 (NAME)       必須         現行名 (NAME)       必須         銀行名 (NAME)       必須         現行名 (NAME)       必須         現行名 (DEPARTMENT)       必須         現行名 (DEPARTMENT)       必須         現行名 (DEPARTMENT)       201         建物香号 (BUILDING NUMBER)       建物香号 (BUILDING NUMBER)         建物香号 (BUILDING NUMBER)       建物香号 (BUILDING NUMBER)         建物香号 (BUILDING NUMBER)       建物香号 (ROOM)         御屋番号 (ROOM)       御屋番号 (ROOM)         御屋番号 (ROOM)       御屋番号 (ROOM)         御尾番号 (DIST ROD)       御市名 (TOWN NAME)         特定地区名<br>(TOWN LOCATION NAME)       特定地区名<br>(TOWN LOCATION NAME)         州・省<br>(COUNTRY SUB DIVISION)       日                                                                                                    |

| 項<br>目 | 送金目的・許可など-送金理由                                                                                                    |
|--------|----------------------------------------------------------------------------------------------------|
| 現行画面   | 送金理由                                                                                                    |
| 新画面    | 送金理由 (DETAILS)       カテゴリー :       ・       ・       ・       ・       ・       ・       ・       ・       ・       ・       ・       ・       ・       ・       ・       ・       ・       ・       ・       ・       ・       ・       ・       ・       ・       ・       ・       ・       ・       ・       ・       ・       ・       ・       ・       ・       ・       ・       ・       ・       ・       ・       ・       ・       ・       ・       ・       ・       ・       ・       ・       ・       ・       ・       ・       ・       ・       ・       ・       ・       ・       ・       ・       ・       ・       ・       ・       ・       ・       ・       ・       ・       ・       ・       ・       ・       ・       ・       ・       ・       ・       ・       ・       ・       ・       ・       ・       ・       ・       ・       ・       ・       ・       ・       ・       ・       ・       ・       ・       ・       ・       ・       ・       ・       ・       ・       ・       ・       ・       ・       ・       ・       ・       ・       ・       ・ |

| 項<br>目 | 送金目的・許可など-送金理由コード※、 国際収支項目番号※                                                                                                    |
|--------|----------------------------------------------------------------------------------------------------|
| 現行画面   | なし                                                                                                    |
| 新画面    | 送金理由コード (PURPOSE CODE)<br>送金理由コード (PURPOSE CODE)<br>がイダンス文言 (例:送金目的が「資本」または「その他貿易外」の場合、送金理由をISOコード (PURPOSE CODE) で指<br>定する際に入力してください。)<br>999<br>カイダンス文言 (例:国際収支項目番号を入力してください。(送金目的が「輸入」の場合は不要です。)) |

※送金理由コード:送金目的を表す4文字のコードです。送金の際、金融機関間で連携され、一意の送金 目的を共通で認識するために使われます。

| 項<br>目 | 現地当局宛て報告事項                                                                              |                                                                                                    |
|--------|-----------------------------------------------------------------------------------------|----------------------------------------------------------------------------------------------------|
| 現行画面   | なし                                                                                      |                                                                                                    |
| 新画面    | 現地当局宛て報告事項(R<br>送金目的コード<br>(PURPOSE OF PAYMENT CODE)<br>その他の報告事項<br>(OTHER INFORMATION) | CEGULATORY REPORTING (CRED))<br>例) 99999 AUTO PARTS<br>ガイダンス文言 (例:送金先国により必要とされる場合、現地当局等が定める送金目的コードを入力してください。)<br>例) REPORT TO AUTHORITIES<br>ガイダンス文言 (例:その他、必要とされる報告事項等がある場合に入力してください。) |

<sup>※</sup>国際収支項目番号:日銀が定めている、国際取引における資金の用途を識別・分類するための3桁の番号です。